## **Registering For**

Food Scroll down until you see the Month and Year. (Example: March 2022); Select the Month; Select the next open Day; (If it says FULL you will need to select another day) Sign up opens on Sundays at 3 pm. (You are signing up for the following Wednesday. Example: If you sign up on Sunday, March 6th, you will pick up on Wednesday, March 16th) Scroll down and select the pick up time you want (look at the green circle to the left of the time to make sure the time is not full) Select the green box that says SIGN UP; Select EMAIL; Type in your email then click on the green box that says NEXT. If the email shown is correct, select YES.

If you are new, fill out the form then click SAVE AND DONE. If you are not new, select your time again; Then select the green box that says SIGN-UP. Verify your information Select SAVE AND DONE.

Once you select your date and time you will receive an email confirmation. This email confirmation is required if there is any dispute in sign up. So be sure the email is correct and up to date. It is required that you use your first and last name. Please be sure to show up on time for pick up. Example: if you select 9:00 -9:30 am. show up at the table at 9:00 am. Arriving at the table at 9:30 is considered late. The next group starts at 9:30. Do NOT show up early. You will be sent away until your proper time.